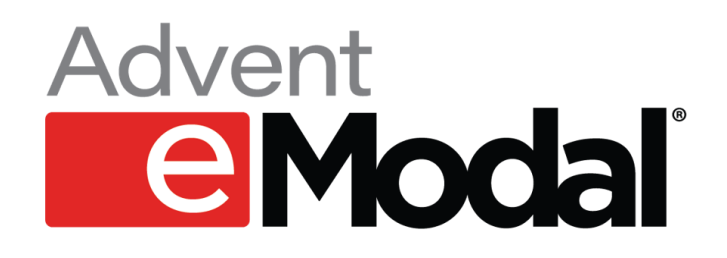

## **Quick Reference Guide**

How to make an "Advance Reservation (PreGate) Request"

December 2021

At participating terminals, the eModal platform provides the ability for a trucking company to request an appointment reservation prior to the container being available at said terminal; e.g., the container is still aboard the vessel. This is known as an "Advance Reservation Request."

To create an "Advance Reservation Request," follow these steps:

1. From the hamburger menu, select the main menu item 'eModal Community Portal' and 'Advance Reservation Request'.

| E CModal eModal Commu          | unity Portal   |      |                  |           |         |
|--------------------------------|----------------|------|------------------|-----------|---------|
| EMODAL COMMUNITY PORTAL $\sim$ | - Add Bookings |      |                  |           |         |
| CONTAINERS                     | Status         | Line | Vessel           | Voyage    | Lloyds# |
| BOOKINGS                       | FOUND          | HLP  | N/A              | ZTAR-080E | 9471214 |
| GROUP CODES                    | FOUND          | MSC  | MSC SHUBA B      | MC144R    | 9778076 |
| EMPTY RETURN INSTRUCTIONS      | FOUND          | CMD  | MAERSK NORTHWOOD | 148S      | 9222118 |
| VESSEL SCHEDULE                |                |      |                  |           |         |
| GATE TRANSACTIONS              |                |      |                  |           |         |
| TERMINAL INFO                  |                |      |                  |           |         |
| EXPORT CLAIMS                  |                |      |                  |           |         |
| FEE PAYMENT                    |                |      |                  |           |         |
| ADD APPOINTMENT                |                |      |                  |           |         |
| PREGATE MOVES                  |                |      |                  |           |         |
| PREGATE VISITS                 |                |      |                  |           |         |
| ADVANCE RESERVATION REQUEST    |                |      |                  |           |         |

## 2. Click 'Advance Pregate Request' button

| eMod                             | EMODAL         | COMMUNITY                  | PORTAL       | ADVANCE     | RESERVATION R         | EQUEST   |            | Ē       | ۰      | ۵     | 0      | 2   |
|----------------------------------|----------------|----------------------------|--------------|-------------|-----------------------|----------|------------|---------|--------|-------|--------|-----|
| Advance Pregate                  | Request        |                            |              |             |                       |          |            |         |        | s     | EARCH  | 1 + |
| Container \$<br>dvance Selection | Reference 🗢    | Status <b>\$</b><br>Action | Line 🗢       | Move Type 🗢 | Move Status <b>\$</b> | Ticket 🗢 | Terminal 🜩 | Truckin | g Comp | any 🗢 |        |     |
| Data Found That                  | Matches Filter | 0 10 ~ N                   | lext> Last>> |             |                       |          |            |         |        | Total | Count: | 0   |
|                                  |                |                            |              |             |                       |          |            |         |        |       |        |     |
|                                  |                |                            |              |             |                       |          |            |         |        |       |        |     |

3. Select Trucking Company, Terminal and Move Type. (Pick Import is the only available move type currently.)

|                                               | ADVANCE PREGATE REQUEST                      |                                                                                                    |   |
|-----------------------------------------------|----------------------------------------------|----------------------------------------------------------------------------------------------------|---|
|                                               | Add Advance Moves                            |                                                                                                    | × |
| Advance Reservation Request Add Advance Moves |                                              |                                                                                                    | _ |
|                                               | Trucking Company                             | Terminal                                                                                                    |   |
|                                               | TESTING & (AND) ENGINEERING SUPPORT 1 V      | TraPac LLC-Los Angeles 🗸                                                                                                    |   |
|                                               | PICK IMPORT                                  |                                                                                                    |   |
|                                               | By Container # Container # Container Mumbers | Enter comma separated values or one value per line Container Numbers One item added per entered container number File input Choose File No file chosen First row must contain column headers. Eg: Container_Num. Download Template Advance Selection |   |
|                                               |                                              | Submit Cancel                                                                                                    |   |
|                                               |                                              |                                                                                                    |   |
|                                               |                                              |                                                                                                    |   |
|                                               |                                              |                                                                                                    |   |
|                                               |                                              |                                                                                                    |   |

4. Enter container number(s) and choose desired option from the "Advance Selection" drop down.

|                     | Container # Container # |                                                           |     | ۵ | 0 |   |
|---------------------|-------------------------|-----------------------------------------------------------|-----|---|---|---|
| Advance Reservation |                         | Enter comma separated values or one value per line        | ted |   |   |   |
|                     | Container<br>Numbers    | abcd123456                                                |     |   |   |   |
|                     |                         | One item added per entered container number               |     |   |   |   |
|                     |                         | File input                                                |     |   |   |   |
|                     |                         | Choose File No file chosen                                |     |   |   |   |
|                     |                         | First row must contain column headers. Eg: Container_Num. |     |   |   |   |
|                     |                         | Download Template                                         |     |   |   |   |
|                     |                         | Advance Selection                                         |     |   |   |   |
|                     |                         | Advance Selection                                         |     |   |   |   |
|                     |                         | Give me first available                                   |     |   |   |   |
|                     |                         | Give me first available first shift                       |     |   |   |   |
|                     |                         | Give me first available second shift                      |     |   |   |   |
|                     |                         | I want to choose date and shift                           |     |   |   |   |
|                     |                         |                                                           |     |   |   |   |
|                     |                         |                                                           |     |   |   |   |
|                     |                         |                                                           |     |   |   | * |

5. Click the 'Submit' button.

6. Ensure all required fields are updated (based on the terminal's rules). Then click 'Save' button.

|        | eModal EMODAL COMMUNITY PORTAL                 | ADVANO              | CE PREGATE REQU        | EST               |                        | Æ         |     | ۵       | 0        | ÷ |
|--------|------------------------------------------------|---------------------|------------------------|-------------------|------------------------|-----------|-----|---------|----------|---|
| Advanc | ce Reservation Request 📗 Add Advance Moves     |                     |                        |                   | Save All Sa            | ive Selec | ted | Discard | Selected | ł |
|        | TESTING ENGINEERING SUPPORT TRANSPORTATION INC | Cardiff Freightline | er Terminal V          |                   |                        |           |     |         |          |   |
| 0      | Drop Empty v 123456 C ABCD12                   | 3457 <b>C</b>       | OOLU OOCL LTD          | 20DV ~ Lice       | nce Plate              |           |     |         | (        | Э |
| 0      | I want to choose date and shift v 12/15/2021   |                     | First shift first half | Give me first ava | ilable after that date |           | ~   |         | _        |   |
|        |                                                |                     |                        |                   |                        |           |     | Discard | Save     | a |

7. You can now view your 'Advance Reservation Request' within your list.

|                                                                                                    | EMODALC     | COMMUNITY P         | PORTAL        | ADVANCE R   | ESERVATION R  | EQUEST   |            | t    |          | ۵       | 0         | °.   |
|----------------------------------------------------------------------------------------------------|-------------|---------------------|---------------|-------------|---------------|----------|------------|------|----------|---------|-----------|------|
|                                                                                                    |             |                     |               |             |               |          |            |      |          |         |           |      |
| Advance Pregate R                                                                                                    | equest      |                     |               |             |               |          |            |      |          |         | SEARC     | Н 🕶  |
| Container <del>\$</del><br>Advance Selection                                                                                                    | Reference 🜩 | Status \$<br>Action | Line 🜩        | Move Type 🗢 | Move Status 🕏 | Ticket 🜩 | Terminal 🖨 | Truc | king Cor | mpany 🜩 |           |      |
| ABCD123457                                                                                                    | 123456      | ADVANCE             | OOLU          | DROP EMPTY  |               |          | GBC        | DF   |          |         |           |      |
| TESTING ENGINEERI                                                                                                    | 12/15/2021  | Give Me First Ava   | ailable After | Action 🔻    |               |          |            |      |          |         |           |      |
| < <first <prev="" pag<="" td=""><td>ge 1 of</td><td>1 10 × Ne</td><td>ext&gt; Last&gt;&gt;</td><td></td><td></td><td></td><td></td><td></td><td></td><td>То</td><td>tal Count</td><td>t: 1</td></first> | ge 1 of     | 1 10 × Ne           | ext> Last>>   |             |               |          |            |      |          | То      | tal Count | t: 1 |